# Utilisation de la proposition commerciale « DUO » avec

# Monture ≠ DUO Verres avec suppléments

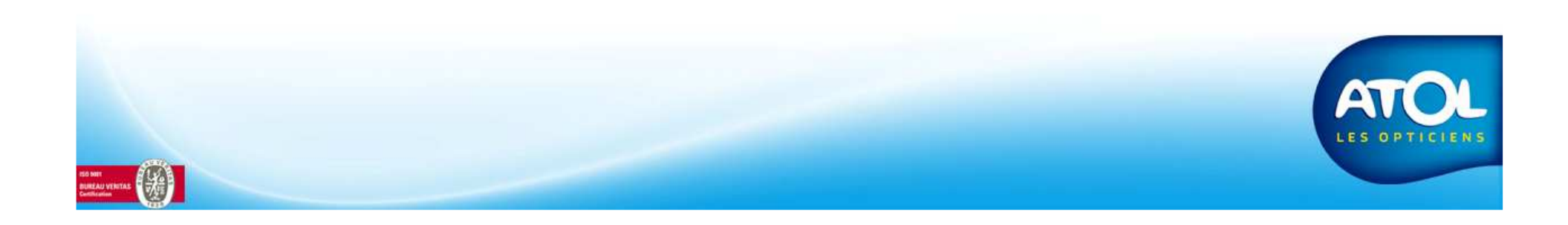

Accès : Vente → Onglet Lunettes → Icône "Dupliquer »

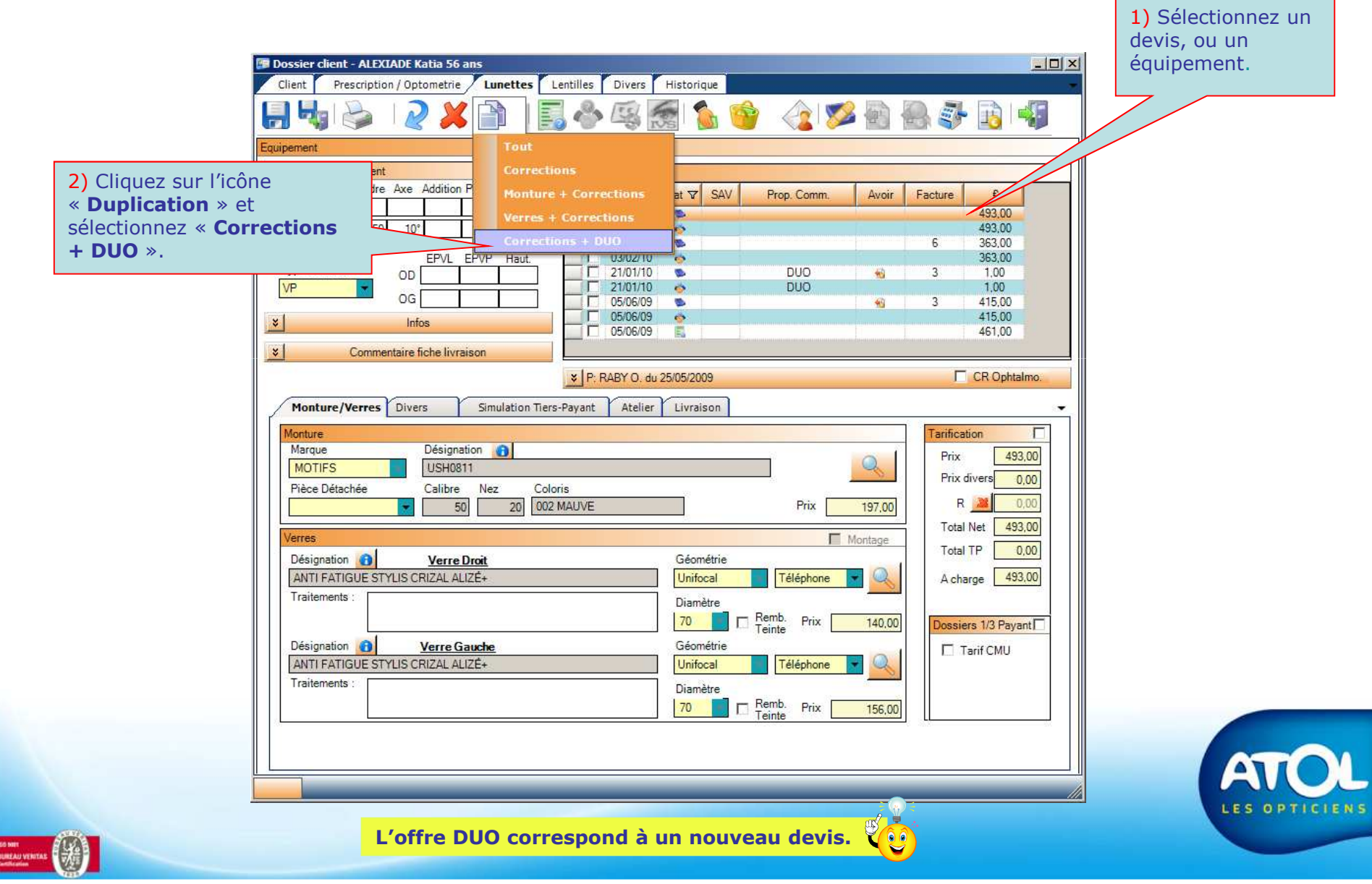

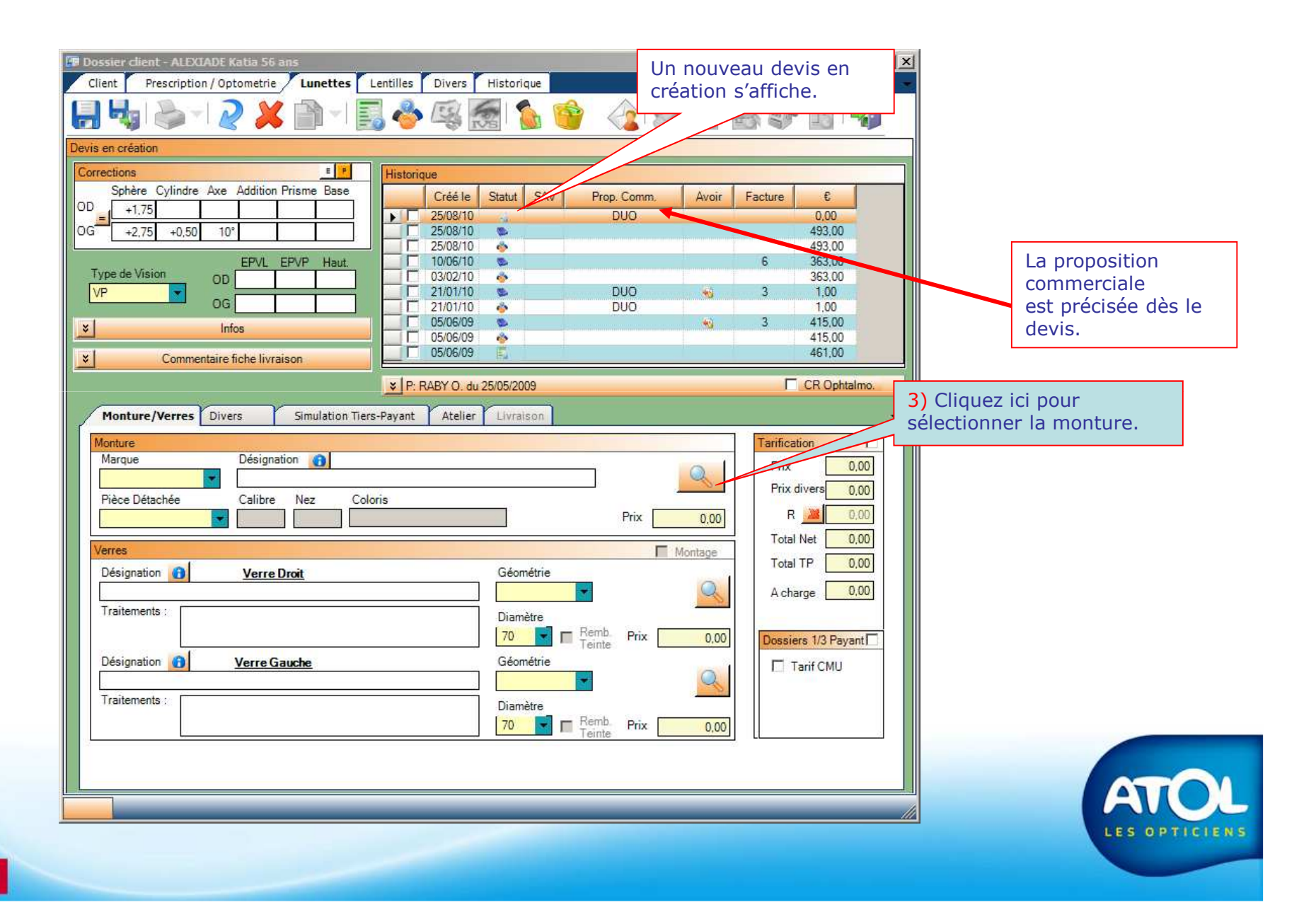

**Recherche de la Monture** 

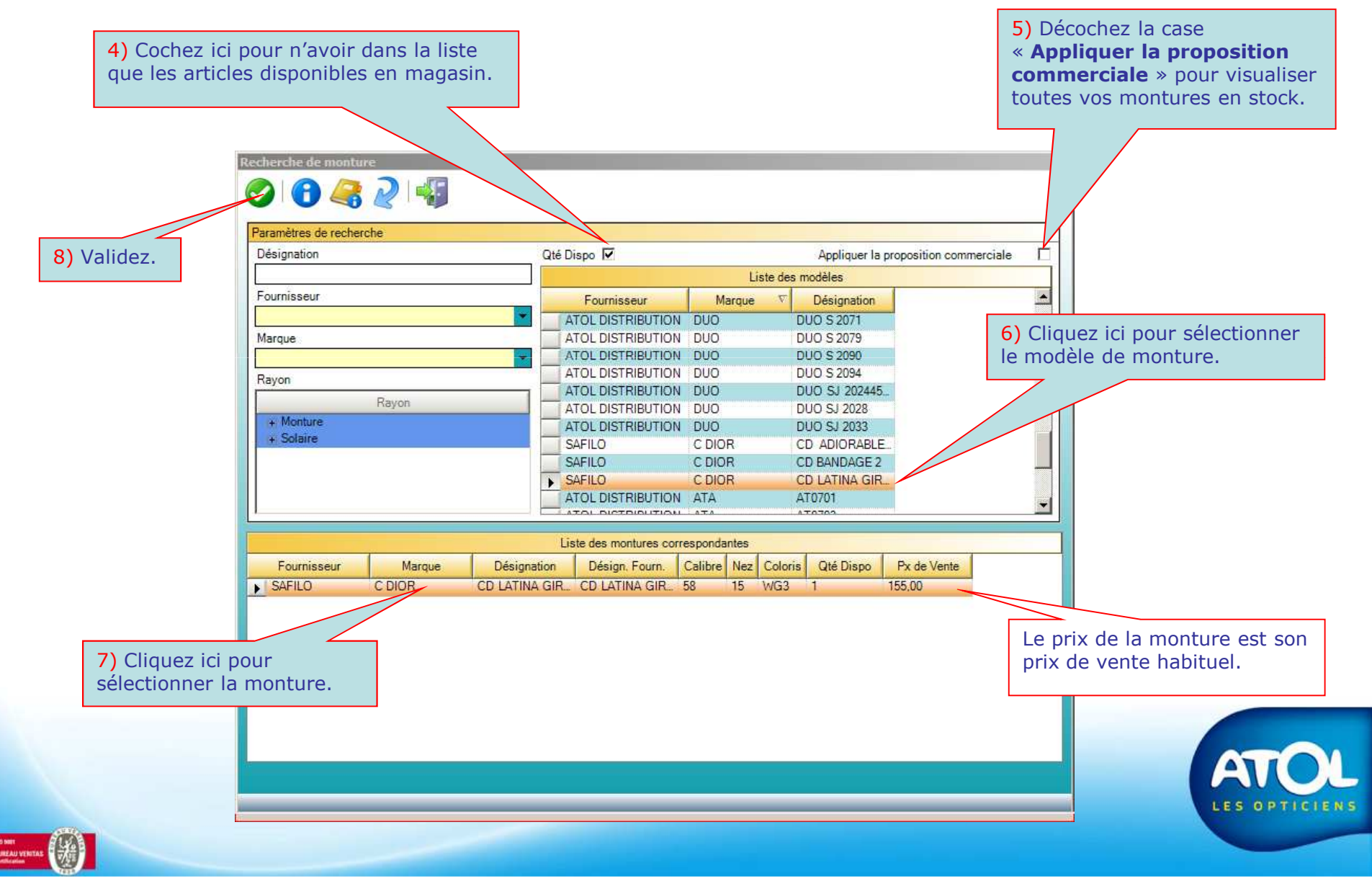

| 🕼 Dossier client - ALEXIADE Katia 56 ans | 1 cm free free free               |                                 |
|------------------------------------------|-----------------------------------|---------------------------------|
|                                          |                                   |                                 |
| Devis en création                        |                                   |                                 |
| Corrections = P                          | Historique                        |                                 |
| Sphère Cylindre Axe Addition Prisme Base | Créé le Statut SAV Prop. Comm     | Avoir Facture E                 |
|                                          |                                   |                                 |
| UG +2,75 +0,50 10°                       |                                   | 493,00                          |
| EPVL EPVP Haut.                          |                                   | 6 363.00                        |
| VP OD                                    | 21/01/10 S DUO                    | 363.00                          |
| OG                                       | DUO                               | 1,00                            |
| ¥ Infos                                  | 05/06/09                          | 415.00                          |
| Commentaire fiche livraison              | <b>05/06/09</b>                   | 461,00                          |
| -                                        | ▼ P: RABY O. du 25/05/2009        | CR Ophtalmo.                    |
| Monture Verres Divers Simulation Tie     | rs-Pavant Atelier Livraison       |                                 |
|                                          | ant of one of second and a second |                                 |
| Marque Désignation                       |                                   |                                 |
| C DIOR CD LATINA GIRL 4                  |                                   | 9) Cliquez ici pour             |
| Pièce Détachée Calibre Nez Co            | loris                             | sélectionner les verres         |
| ▼ 58 15 W                                | G3 Prix 1                         | 55,00 R A (tous les verres sont |
| Verres                                   | Mon                               | tage. Total Net disponibles).   |
| Désignation (1) Verre Droit              | Géométrie                         |                                 |
|                                          |                                   | A charge 155,00                 |
| Traitements :                            | Diamètre                          |                                 |
|                                          | 70 🔽 🔚 Remb. Prix                 | 0.00 Dossiers 1/3 Payant        |
| Désignation (1) Verre Gauche             | Géométrie                         | Tarif CMU                       |
|                                          |                                   |                                 |
| Traitements :                            | Diamètre                          |                                 |
|                                          | 70 🔽 🔚 Remb. Prix                 | 0.00                            |
|                                          |                                   |                                 |
|                                          |                                   |                                 |
|                                          |                                   |                                 |
|                                          |                                   |                                 |
|                                          |                                   |                                 |

**Recherche des Verres** 

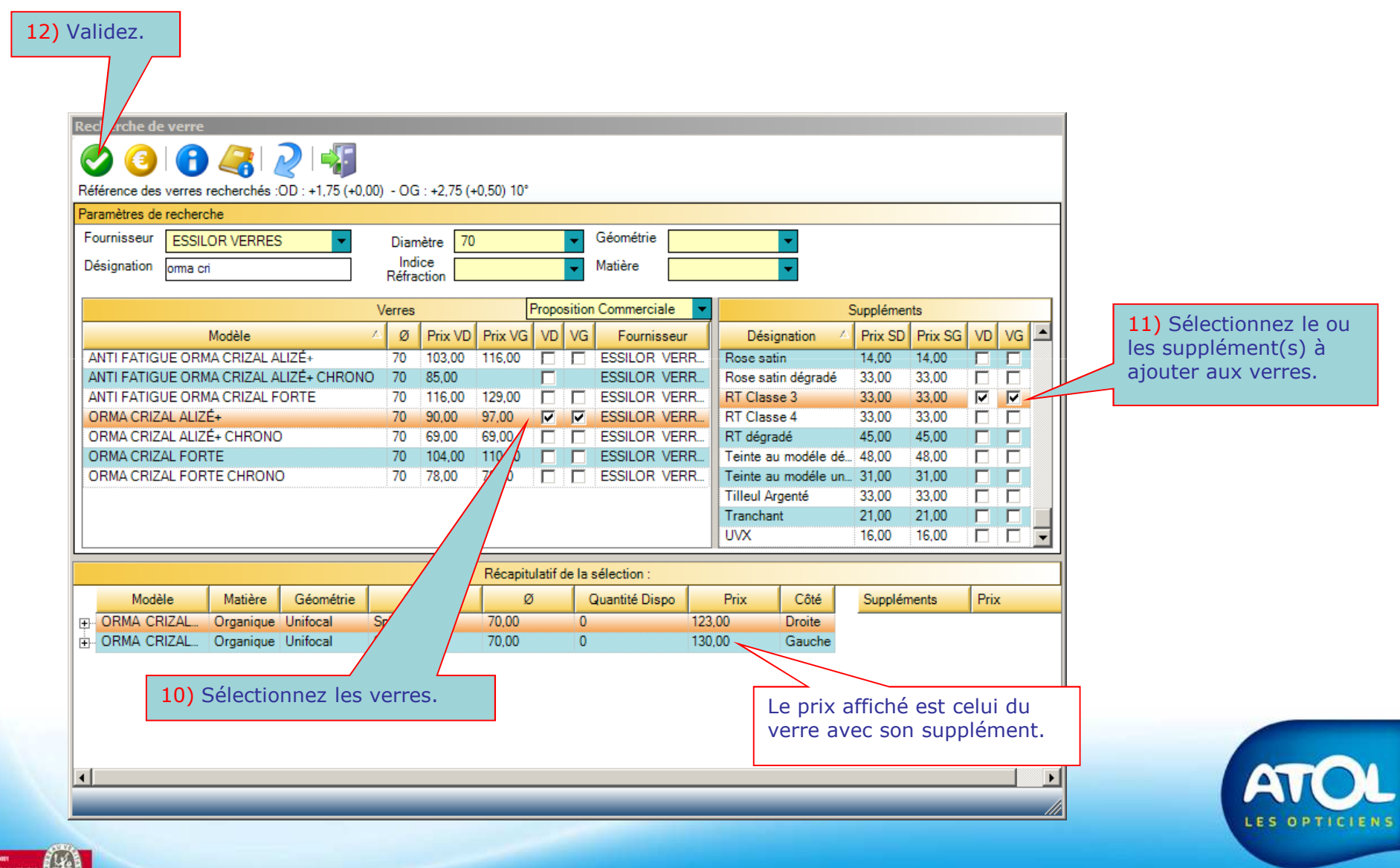

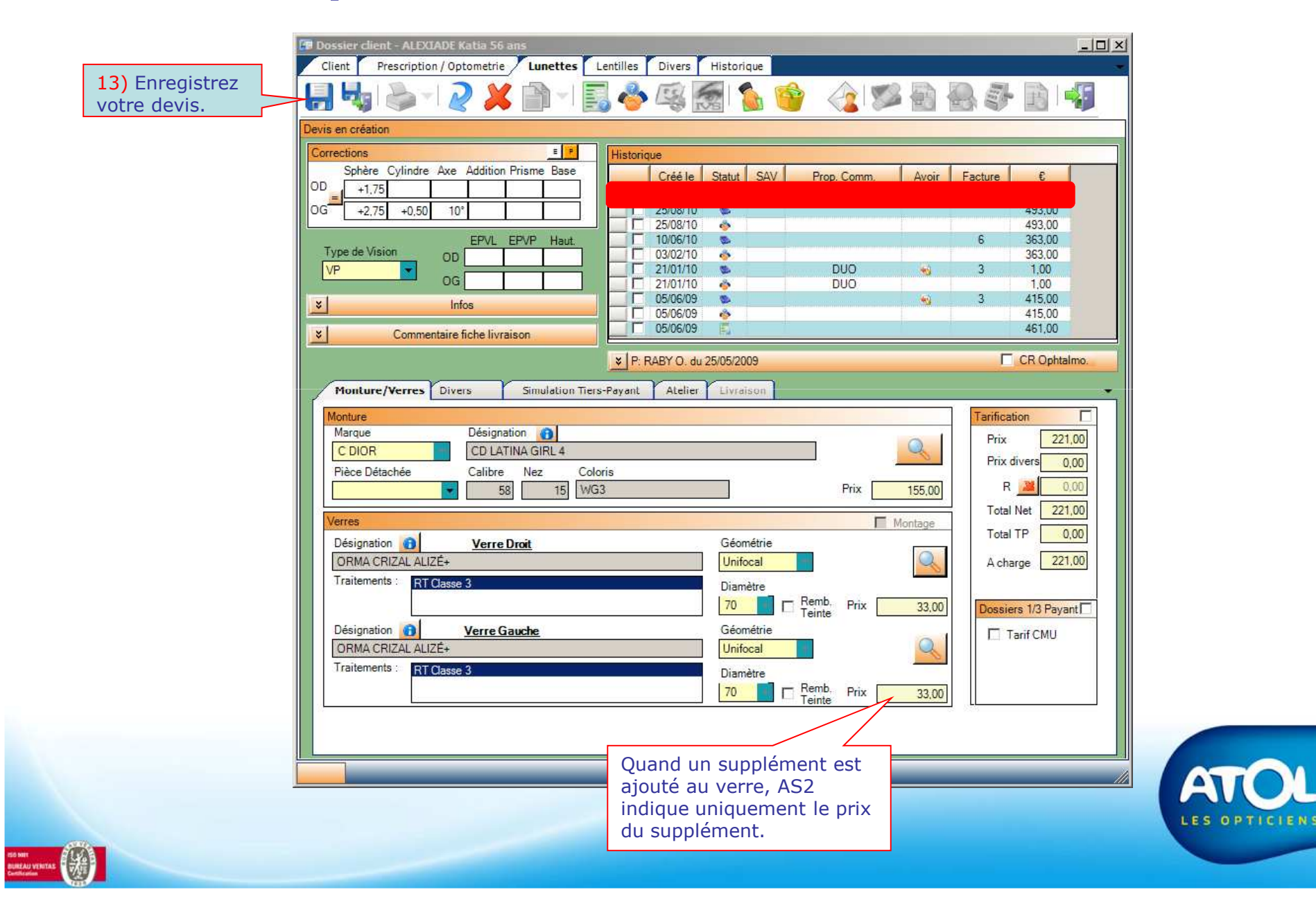